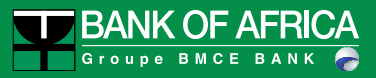

# **BOAweb Customer User Guide**

Version 1.0

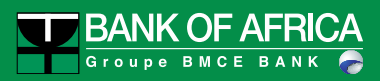

# Summary

| I.   | Internet Banking BOAweb – Key Features                       | 3  |
|------|--------------------------------------------------------------|----|
| II.  | First connection To BOA web (Existing client)                | 4  |
| III. | First connection To BOAweb (Existing customer with Digipass) | 8  |
| IV.  | First Connection to BOAweb (New Customer)                    | 11 |
| V.   | Forgot Password                                              | 11 |
| VI.  | Change of Personal Data                                      | 13 |
| VII. | Creating a New Beneficiary                                   | 14 |

## I. Internet Banking BOAweb – Key Features

The key features of BOAWeb are available in three parts :

#### **Account Inquiry**

- View account balances
- View end of day balances
- View detailed transaction movements List of transactions on accounts
- Search and Download: Search for transactions on accounts and download statements in CSV, XLS (Excel) and PDF formats

#### **Payments**

- Domestic transfer with the possibility of adding a new beneficiary
- International transfer with the possibility of adding a new beneficiary
- Beneficiary management (secure addition of a new beneficiary)
- Signing of payments (for multi-signatory business customers)

#### **Personal settings**

- My accounts (Information about my account settings)
- My personal data (email address, mobile phone number, address)
- My security details
- Change my password
- Multi-factor authentication

## II. First connection To BOA web (Existing client)

I am a customer of the bank and I already have an active user account and authorizations to access the portal internet Existing banking. I usually log in with my username and password Personal.

#### Step 1 – E-mail Notification

You will receive an e-mail notification from BANK OF AFRICA detailing what you need to do and the new link to BOAweb portal for the purpose of setting up your password.

| ≡ | M Gmail                        | Q Rechercher dans les messages                                                         | •                                                                                                | <b>••</b> 0 | К  |
|---|--------------------------------|----------------------------------------------------------------------------------------|--------------------------------------------------------------------------------------------------|-------------|----|
| + | Nouveau message                | □ - C :                                                                                | 1-50 sur 7 198 <                                                                                 | > \$        | 31 |
|   | Boîte de récepti 2874          | Principale                                                                             | Réseaux sociaux 1 nouveau<br>Twitter SANAD AUTO, AngelList WeekL                                 | Â           |    |
| * | Messages suivis                | 🗌 ☆ 🗩 BANK OF AFRICA 5                                                                 | Instructions pour changer le mot de passe - Bonjour GUENNOUNI ASSIMI KARIM! Vous recevez         | 13:32       |    |
| C | En attente                     | 🗌 🚖 Ď Slack                                                                            | [Slack] Notifications de l'espace de travail BOA DEV DIGITAL pour le 30 novembre 2018, à 12 h    | 13:29       |    |
|   | Important                      | 🗌 🙀 Ď Slack                                                                            | [Slack] Notifications de l'espace de travail BOA DEV DIGITAL pour le 30 novembre 2018, à 12 h    | 13:14       | -  |
| > | Messages envoyés Brouillons 76 | 🗌 🚖 🍃 BANK OF AFRICA 3                                                                 | Mot de passe modifié Bonjour GUENNOUNI ASSIMI KARIM! Nous vous contactons pour vous n            | 11:52       | +  |
|   |                                | Vous recevez ce mail po<br><u>Définir mon mot de pass</u><br>Pour plus d'informations, | ur choisir un nouveau mot de passe sur BOAweb.<br>Ձ<br>veuillez contacter votre agence bancaire. |             |    |

# Important:

The link sent can only be used once. In case of problems or inability to log in, you will need to contact your Account Manager to provide further assistance.

#### Step 2 – Changing the Password

Once you navigate to the link provided, you must enter the following information:

- Account number: The last 7 figures of your account number. To find it, please refer to your account statement
- Username: Matches your already assigned username, which allows you to access your accounts. In case you cannot recall your username, please contact your Account Manager
- New password: 6-digit combination
- Password confirmation: Same 6-digit combination as above
- VALIDATE

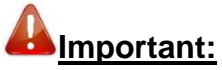

In case of problems or inability to log in, you will need to contact your Account Manager to provide further assistance.

localhost:3000/home/en

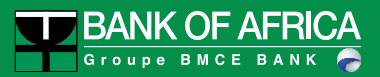

#### Password Change Screen

| M BAAK OF AFRICA - Internet 8s: x                             | 아 익 ☆) 🛛 🚽 Q 🍕 Ø 🥛 Y 🗐 🖄 💭 🥥 👹 :                                                                                                    |
|---------------------------------------------------------------|----------------------------------------------------------------------------------------------------|
|                                                               | Contact us FR EN                                                                                                    |
|                                                               | Change my password                                                                                                    |
| BOAweb                                                        | Account Root                                                                                                    |
|                                                               | Enter the digits                                                                                                    |
| Welcome to the BANK OF AFRICA BUAWED internet Banking portal. | Username<br>New Password<br>Dick to compose the dgrins that make up your password<br>Dick to compose the dgrins that make up your password<br>Confirm the new password<br>Dick to compose the dgrins that make up your password<br>Dick to compose the dgrins that make up your password<br>Dick to compose the dgrins that make up your password<br>Dick to compose the dgrins that make up your password<br>Dick to compose the dgrins that make up your password<br>Dick to compose the dgrins that make up your password<br>Dick to compose the dgrins that make up your password<br>Dick to compose the dgrins that make up your password<br>Dick to compose the dgrins that make up your password |
|                                                               | CLAR<br>CONFIRM<br>Log in                                                                                                    |

#### Step 3 – Log in with the username and password created

After you have completed the previous step, you will immediately be redirected to the log in page.

You will also receive an e-mail that confirms that your password has been successfully set.

| 1449.0 ms. ec) |                                                                                                    | Contact us FR EN                                                                                                    |
|----------------|----------------------------------------------------------------------------------------------------|----------------------------------------------------------------------------------------------------|
|                |                                                                                                    |                                                                                                    |
|                |                                                                                                    |                                                                                                    |
|                | Welcome to BOAweb!                                                                                                    | Log in                                                                                                    |
|                |                                                                                                    | 1                                                                                                    |
|                | We are pleased to inform you that B-Web has changed to BOAweb, with a new look.                                                                                                    | Password                                                                                                    |
|                | In cose you activated the Multi-factor Authentification on your account, you should provide: • Your username • Your password • The code provided by Google authenticator or Microsoft Authenticator mobile application to log in. | Click to compose the digits that make up your paseword           8         6         5         2         9           1         0         4         7         3 |
|                | If it is your first time to visit this page, please click here to reset your password.                                                                                                    | Enter Google Authenticator or Microsoft<br>Authenticator code                                                                                                  |
|                | For more details, please contact your BANK OF AFRICA branch.                                                                                                    | LOG IN                                                                                                    |
|                |                                                                                                    | Reset password                                                                                                    |

Provide the username and newly created password in the fields to log in to the system. You will be able to access your account(s) information after you have accepted the terms and conditions of the internet banking portal.

#### Step 4 - Acceptance of the General Terms & Conditions

All first time users connecting to the BOAweb platform will be required to read and accept the general terms & conditions before being allowed to access the portal:

| 🕎 BANK OF AFRICA · Internet Bar 🗴 🍟 Bar                                               | nk Of Africa - Internet Banki 🗴 🕂                                                                                                    |         |       |      |     |
|---------------------------------------------------------------------------------------|----------------------------------------------------------------------------------------------------|---------|-------|------|-----|
| ← → C () localhost:3000/security/                                                     | legal Q 🖈 🔽 💀 🖉 🗊                                                                                                    | i 💡 🧧 🖸 | Q 🚥 G | 1 48 | ) E |
| ■ BANK OF AFRICA - Internet Bax ■ Bark ← → C ① localhost:3000/security/ 13268.8 mm ++ | A of Africa Internet Banking in the second of the same purpose, the Costomer is a provide second of the Same will automatically be rejected by the Bank's computer system and this rejection will be displayed on the Customer's PC with the message "Rejected Signature Class Insufficient". The Bank will check the transactions ceiling; if the ceiling is exceeded, the Bank will not be able to execute the transaction.<br>ARTICLE 12: JURISDICTION<br>The "BOAWeb" contract shall be governed by the Bank's headquarter local law. In the event of a dispute, the local courts of the headquarter of the Bank shall have sole jurisdiction.<br>ARTICLE 13: CONDITIONS AND SCALE OF CHARGES<br>The General Terms and Conditions and scale of charges shall be those in force when the contract is signed. Nevertheless, the Bank reserves the right to amend them at any time. Any changes made to the "BOAWeb" General Terms and Conditions and the scale of charges mentioned in Article 10 will be sent to the Customer at least two months before they come into force by whatever means the Bank chooses, e.g. in a notice enclosed with the statements. Unless the Customer terminates the "BOAWeb" Service further and make further changes as it thinks fit. Services that are not yet operational at the time of the signing of the Contract will gradually be made available to the Customer. The Bank will inform the Customer of these by all means. Unless the Customer expressly requests otherwise, the Customer made by the Bank to the "BOAWeb" service further and make further changes as it thinks fit. Services the "BOAWeb" service they may terminate the contract under the conditions and developments made by the Bank to the "BOAWeb" service therwise, the Customer is made by the Bank to the "BOAWeb" service they may terminate the contract under the conditions and developments made by the Bank to the "BOAWeb" service is intended for the Bank which hereby is authorised to store it in a computer memory. Use it and pass it no, for the same purposes, to the companies in tiggroup, its |         | N 🖬 G |      | ) : |
|                                                                                       | I accept the BOAweb terms and conditions                                                                                                    |         |       |      |     |
|                                                                                       | PROCEED                                                                                                    |         |       |      |     |
|                                                                                       | © PAN AFRICAN SOLUTIONS SERVICES - BOAweb 2019                                                                                                    |         |       |      |     |

Once you have accepted the terms & conditions, you will be allowed access to the portal functionality.

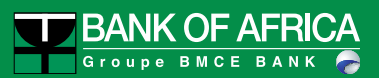

| $\rightarrow$ C (i) http | s://boaweb.of.africa                  |                  |                      | ର୍ 🛣 💁 📾 🤇            | 🚳 🕐 🔲 Y 💆                                   | 😂 ର୍ 🚥 🤤 🍕 |
|--------------------------|---------------------------------------|------------------|----------------------|-----------------------|---------------------------------------------|------------|
|                          |                                       |                  |                      | Last log in : :<br>UC | 2019-01-30 10:03:49 UTC<br>HN SMITH - FR EN |            |
|                          | Account reporting •                   | Funds Transfer 🝷 | Personnal settings 👻 | Contact               |                                             |            |
|                          | My accounts                           |                  |                      |                       |                                             |            |
|                          | Account name and number               | Acco             | unt type             | Currency              | Balance                                     |            |
|                          | JOHN SMITH - SN1000100100117579000962 | 2 COU            | RANT                 | XOF                   | 1 000 000,00                                |            |
|                          | Dashboard                             |                  |                      |                       |                                             |            |
|                          | All transactions                      |                  |                      |                       | O                                           |            |
|                          | © PAN AFRICAN SOLUTIONS SERVICES -    | BOAweb 2019      |                      |                       |                                             |            |
|                          |                                       |                  |                      |                       |                                             |            |
|                          |                                       |                  |                      |                       |                                             |            |
|                          |                                       |                  |                      |                       |                                             |            |
|                          |                                       |                  |                      |                       |                                             |            |
|                          |                                       |                  |                      |                       |                                             |            |

### III. First connection To BOAweb (Existing customer with Digipass)

I am a customer of the bank and I already have an active user account and authorizations to access the portal internet Existing banking. I usually connect with my ID, my password and an OTP (One Time Password) generated by the Digipass.

Step 0 – Download the Google Authenticator or Microsoft Authenticator Application

In order to be able to authenticate securely on the BOAweb platform, you must first download and configure Google Authenticator or Microsoft Authenticator application on your mobile device. These applications that have replaces the existing Digipass, are available in Google Play Store, Apple App Store & Microsoft Store.

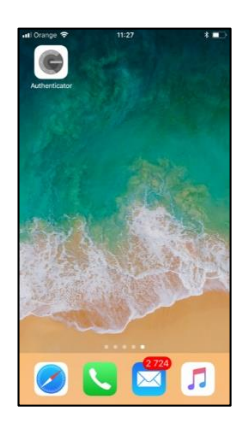

The Google Authenticator and Microsoft Authenticator applications will:

- Scan the Quick Response Code (QR code) that is generated and sent as part of the onboarding mail. This QR Code is uniquely associated to your user account. You will only need to scan this once to complete the setup.
- Once the QR code is scanned and the setup completed, Google Authenticator / Microsoft Authenticator will generate a 6-digit code that will be refreshed every 30 seconds. This also means that the code must be used to authenticate within the same 30 seconds window. Otherwise, you will need to obtain a fresh and current 6-digit code.

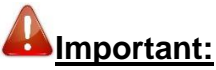

→ With each new log in, you will need to get a new code from Google Authenticator – just like the Digipass.

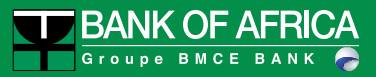

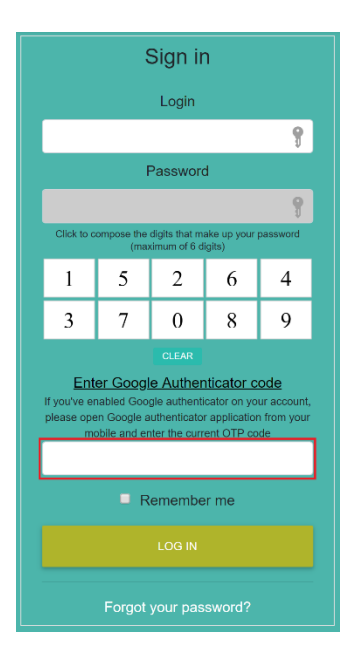

- ➔ You will also be prompted for a code to approve payments and just like before, you will generate the code from Google Authenticator / Microsoft Authenticator.
- ➔ In case you change your mobile device, re-install the Google Authenticator / Microsoft Authenticator application on your new mobile device and request a fresh QR code via the BOAweb portal.

Step 1 – E-mail Notification

For this step, please refer to Chapter 1, Step 1.

Step 2 - Changing the Password

For this step, please refer to Chapter 1, Step 2.

Step 3 – Log in with the Username and Password Created

For this step, please refer to Chapter 1, Step 3.

Step 4 – Enabling Multi-factor Authentication

In order to have enhanced security, it is mandatory to enable multi-factor authentication during the first log in. Once you have provided the correct credentials and logged in successfully, BOAweb will display the following screen:

| BANK OF AFRICA · Internet Bi x      Bank Of Africa · Internet Bi x     C | NK<br>RICA<br>MARKA       |                                                                                                    |                      |                                                        | Q ☆ 🗹 🔐       | <ul> <li>Q (Q) (Q) (Q) (Q) (Q) (Q) (Q) (Q) (Q) (Q</li></ul> | ¥ 2 | 3 🖒 | Q 🚥 | G | <b>&amp;</b> : |
|--------------------------------------------------------------------------|---------------------------|----------------------------------------------------------------------------------------------------|----------------------|--------------------------------------------------------|---------------|-------------------------------------------------------------|-----|-----|-----|---|----------------|
| Â                                                                        | Account reporting -       | Funds Transfer 🔹                                                                                                | Personnal settings 👻 | Contact                                                |               |                                                             |     |     |     |   |                |
| © PAN AFRICA                                                             | IN SOLUTIONS SERVICES - E | Multi-factor a<br>Multi-factor a<br>1. Download/<br>or Micross<br>2. Scan the Q<br>3. Enter the c<br>Ex: 321456 | Ctor Authentif       | ication<br>for your accour<br>or app (Android<br>oone) | nt.<br>- IOS) |                                                             |     |     |     |   |                |

Follow the steps below to complete Google Authenticator / Microsoft Authenticator setup:

- 1. Launch the Google Authenticator / Microsoft Authenticator application
- 2. Scan the QR Code
- 3. Enter the 6-digit code generated by the **Google Authenticator** / Microsoft Authenticator application

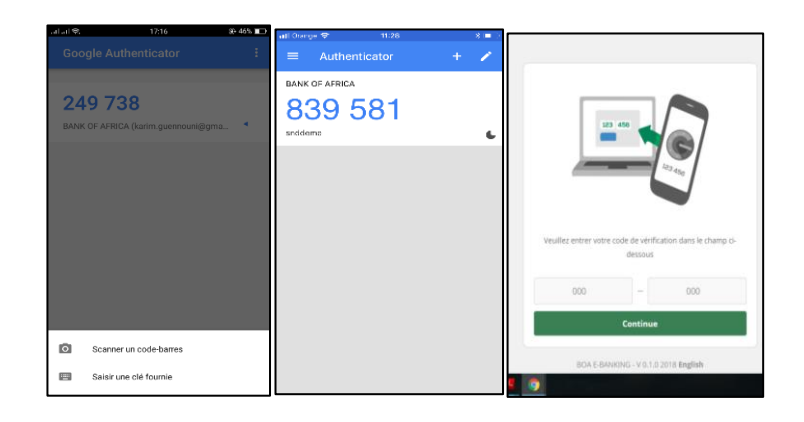

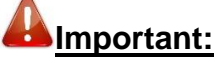

- The code must be entered immediately otherwise it will expire after 30 seconds. The user will then have to use the new code shown on the app within 30 seconds.
- In case of problems or inability to log in, you will need to contact your Account Manager to provide further assistance.

### IV. First Connection to BOAweb (New Customer)

To access BOAweb, contact your Account Manager to complete the sign-up form. This will be used to create your subscription to the BANK OF AFRICA Internet Banking service. Once the setup has been completed, you will receive an e-mail with instructions on how to log in to BOAweb.

# V. Forgot Password

In the event of a forgotten password, navigate to the log in page of the BOAweb portal and click the link <u>Reset password.</u>

|                                                                                                    | Contact us FR EN                                                                                                    |  |
|----------------------------------------------------------------------------------------------------|----------------------------------------------------------------------------------------------------|--|
|                                                                                                    | Log In                                                                                                    |  |
| Welcome to BOAweb!                                                                                                    | Username                                                                                                    |  |
| We are pleased to inform you that B-Web has changed to BOAweb, with a new look.<br>With BOAweb, you have access to the same features with enhanced security.                                                                      | Password                                                                                                    |  |
| In case you activated the Multi-factor Authentification on your account, you should provide: • Your username • Your password • The code provided by Google authenticator or Microsoft Authenticator mobile application to log in. | Click to compose the digits that make up your password           8         6         5         2         9           1         0         4         7         3 |  |
| If it is your first time to visit this page, please click here to reset your password.<br>For more details, please contact your BANK OF AFRICA branch.                                                                            | Enter Google Authenticator or Microsoft<br>Authenticator code<br>LOG IN                                                                                        |  |
|                                                                                                    | Reset password                                                                                                    |  |

Enter your username to receive the instructions on how to reset your password.

| Forgot your password.      |
|----------------------------|
| Your login                 |
| Your login                 |
| SEND ME RESET INSTRUCTIONS |
| Log in                     |

You will receive an e-mail with instructions on how to reset your password.

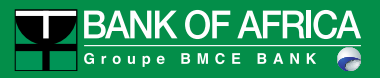

# VI. Change of Personal Data

This allows you to modify user-specific personal data e.g.

- E-mail address
- Cell phone number
- Physical and postal Address
- Language

### Important:

Enter all required information to complete the update.

| Bank Of Africa · Internet Bankir × +                             |                        |                                  |                                                                |         |                                        |              |        |         |
|------------------------------------------------------------------|------------------------|----------------------------------|----------------------------------------------------------------|---------|----------------------------------------|--------------|--------|---------|
| $\leftrightarrow$ $\rightarrow$ C (i) https://boaweb.of.africa/u | sers/contact           |                                  |                                                                | ० 🕁 🔽   | ie 🧟 🚳 🕖                               | 🔲 🔻 🧾 🕻      | 20 🔇 🔇 | G   🌒 🗄 |
|                                                                  | IK OF AFRICA           |                                  |                                                                | l       | ast log in : 2019-01-30.<br>UHON SMITH | 10:03:49 UTC |        |         |
| â                                                                | Account reporting - Fu | unds Transfer 🔻                  | Personnal settings 👻                                           | Contact |                                        |              |        |         |
|                                                                  |                        |                                  |                                                                |         |                                        |              |        |         |
|                                                                  | My Contact             | t Details                        |                                                                |         |                                        |              |        |         |
|                                                                  | E-mail address *       |                                  |                                                                |         |                                        |              |        |         |
|                                                                  | john.smith@gma         | ail.com                          |                                                                |         |                                        |              |        |         |
|                                                                  | 773334455              |                                  |                                                                |         |                                        |              |        |         |
|                                                                  | Address *              |                                  |                                                                |         |                                        |              |        |         |
|                                                                  | Address not def        | fined, please fill it            |                                                                |         | <i>h</i>                               |              |        |         |
|                                                                  | Language *             |                                  |                                                                |         |                                        |              |        |         |
|                                                                  | English                |                                  |                                                                | ;       |                                        |              |        |         |
|                                                                  | Please set your pa     | assword                          |                                                                |         |                                        |              |        |         |
|                                                                  | C                      | tilek to compose the digits that | make up your password (minimum of 6 di<br>6 8 7 9 4 5<br>CLEAR | igits)  |                                        |              |        |         |
|                                                                  | CANCEL                 | L                                | SAVE                                                           |         |                                        |              |        |         |

# VII. Creating a New Beneficiary

The registration of a new beneficiary requires the use of a verification code that the user can opt to receive via e-mail or SMS.

| Bank Of Africa · Internet Bankir                   | × +                  |                        |                  |                        |         |                                      |                |     |      |     |
|----------------------------------------------------|----------------------|------------------------|------------------|------------------------|---------|--------------------------------------|----------------|-----|------|-----|
| $\leftrightarrow$ $\rightarrow$ C (i) https://boaw | veb.of.africa/benefi | iciaries/new           |                  |                        | Q 🕁     | 🔄 📴 🤜 🔞                              | 🔲 🔻 🧧          | 🔇 🔇 | or e | 🀌 E |
|                                                    | BANK C               | DF AFRICA              |                  |                        |         | Last log in : 2019-01-3<br>JOHN SMIT | 0 10:03:49 UT0 |     |      |     |
|                                                    | *                    | Account reporting -    | Funds Transfer 🝷 | Personnal settings 👻   | Contact |                                      |                |     |      |     |
|                                                    |                      |                        |                  |                        |         | BEN                                  | EFICIARIES     |     |      |     |
|                                                    | Create N             | lew Beneficiary        | /                |                        |         |                                      |                |     |      |     |
|                                                    | Account numbe        | er (IBAN) *            |                  | Bank code (BIC) *      |         |                                      | :=             |     |      |     |
|                                                    | Repeficien/ per      | mo *                   |                  | Transfer type *        |         |                                      |                |     |      |     |
|                                                    | beneficiary han      | iie                    |                  | International transfer |         |                                      | \$             |     |      |     |
|                                                    | Address              |                        |                  |                        |         |                                      |                |     |      |     |
|                                                    |                      |                        |                  |                        |         |                                      |                |     |      |     |
|                                                    |                      | SAVE                   |                  |                        |         |                                      |                |     |      |     |
|                                                    | © PAN AFRICAN S      | SOLUTIONS SERVICES - E | OAweb 2019       |                        |         |                                      |                |     |      |     |

|  | Finish beneficiary creation                       | n  |             |  |  |  |
|--|---------------------------------------------------|----|-------------|--|--|--|
|  | Fill in the last four digits of your phone number |    |             |  |  |  |
|  | SEND ME AN E-MAIL                                 | SE | ND ME A SMS |  |  |  |
|  | SEND ME THE CODE                                  |    |             |  |  |  |
|  |                                                   |    |             |  |  |  |